### D's GATE 「コンフィグシート連絡」 操作ガイド (1/3) Ver.20241206

コンフィグシート連絡は、契約依頼に紐づける他、単体で連絡することができます。契約に紐づけて連絡する場合は「契約依頼」をご参照ください。

#### 1. コンフィグシート連絡を行う

サイドメニューより「コンフィグシート連絡をする」画面を開き、コンフィグシートファイルがある場合はファイルを添付 後、「<件名>」、「<コンフィグシート連絡内容>」に内容を入力して、送信します。

| ファイルの添付は下部「ファイルを添付する」ボタンから行うことができ<br>要事項を入力後、「送信する」ボタンをクリックしてください。 | きまず。                                    |                                                          |
|--------------------------------------------------------------------|-----------------------------------------|----------------------------------------------------------|
| コンフィグシート連絡                                                         |                                         |                                                          |
| <件名>                                                               | <依頼元番号>                                 |                                                          |
| <送信履歴>                                                             |                                         |                                                          |
| フィルタを全て外す                                                          |                                         |                                                          |
| 送信日 🔨 😇 送信者 😇 送信内容                                                 |                                         |                                                          |
| 履歴はありません                                                           |                                         |                                                          |
| <コンフィグシート連絡内容>                                                     |                                         |                                                          |
| ご連絡内容は500文字以内としてください。                                              |                                         |                                                          |
| 「ファイ                                                               | ルを添付する」を                                |                                                          |
|                                                                    |                                         |                                                          |
| ()アイルを添付する)                                                        |                                         |                                                          |
|                                                                    |                                         |                                                          |
|                                                                    |                                         | <b>送</b> 版                                               |
| ンノイワシート連絡をやめる                                                      |                                         |                                                          |
| ンノイリンート連絡をやめる                                                      |                                         |                                                          |
| ンノイクンート連絡を作める)                                                     |                                         |                                                          |
| ンノイクンート連絡をやめる)                                                     |                                         |                                                          |
| シノイクシート連絡をやめる)                                                     |                                         |                                                          |
| シノイクシート連絡をやめる)                                                     | ファイルを添付する                               | ×                                                        |
| "ファイルを添付する"をク                                                      | ファイルを添付する                               | ×<br>アップロードデータはド                                         |
| ジィクシート連邦をやめる<br>"ファイルを添付する"をク<br>リック後、該当ファイルを                      | ファイルを添付する                               | ×<br>アップロードデータはド<br>ッグアンドドロップ、まれ                         |
| "ファイルを添付する"をク<br>リック後、該当ファイルを<br>選択して"添付する"をク                      | ファイルを添付する                               | ×<br>アップロードデータはド<br>ッグアンドドロップ、また<br>ファイルを選択すること          |
| "ファイルを添付する"をク<br>リック後、該当ファイルを<br>選択して"添付する"をク<br>リックします。           | ファイルを添付する<br>ファイルを下ラッグして、ここにドロップ        | ×<br>アップロードデータはド<br>ッグアンドドロップ、また<br>ファイルを選択すること<br>可能です。 |
| "ファイルを添付する"をク<br>リック後、該当ファイルを<br>選択して"添付する"をク<br>リックします。           | ファイルを添付する<br>ファイルを下ラックして、ここに下ロップ<br>または | ×<br>アップロードデータはト<br>ッグアンドドロップ、また<br>ファイルを選択すること<br>可能です。 |

# D's GATE 「コンフィグシート連絡」 操作ガイド (2/3) Ver.20241206

| ンフィグシートに関するご連絡はこ<br>ァイルの添付は下部「ファイルを添<br>要事項を入力後、「送信する」ボタ:                 | ちらのフォームをご利用下さい。<br>付する」ボタンから行うことができます。<br>ンをクリックしてください。 |          |
|---------------------------------------------------------------------------|---------------------------------------------------------|----------|
| ンフィグシート連絡                                                                 |                                                         |          |
| <件名>                                                                      |                                                         | <依賴元番号>  |
|                                                                           |                                                         |          |
| 送信履歴>                                                                     |                                                         |          |
| フィルタを全て外す                                                                 |                                                         |          |
| 送信日 🔨 😇 送信者                                                               | ⇒ 送信内容                                                  | 〒 湯付ファイル |
| 電歴はありません<br>< <b>コンフィグシート連絡内容&gt;</b><br>ご連絡内容は500文字以内としてく                | ださい。                                                    |          |
| <ul> <li>▲図はありません</li> <li>××××××××××××××××××××××××××××××××××××</li></ul> | ださい。<br>                                                |          |

#### <コンフィグシート送信後の画面>

| 協 な                                                                                                    | イワシート連結      | ł              |      |     |      |        |                                                   |  |
|----------------------------------------------------------------------------------------------------|--------------|----------------|------|-----|------|--------|---------------------------------------------------|--|
| 国際 - TUPな全でかす - TUP で 及信 で 区の内容 の 、 の 、 の 、 の 、 の 、 の 、 の 、 、 、 、 、 、                                                                                                    | 名>           |                |      | <依明 | 元番号> |        |                                                   |  |
| CIL/P6を2CYJ         ER         Image: Comparison of the comparison of the com | ]履歴>         |                |      |     |      |        |                                                   |  |
| は ↑ 〒 24日 〒 24日 〒 24日 〒 24日 〒 24日 〒 24日 〒 24日 1 1 1 1 1 1 1 1 1 1 1 1 1 1 1 1 1 1 1                                                                                                    | ルタを全て外す      | )              | wate |     |      | -      |                                                   |  |
|                                                                                                    | <b>H</b> ↑ ₹ | 送信者 平<br>見本担当者 | 送信内容 |     |      | Ŧ      | 添付ファイル<br>見本コンフィグシート<br>月本担当者<br>2024/02/19 16:05 |  |
|                                                                                                    |              |                |      |     |      |        |                                                   |  |
|                                                                                                    |              |                |      |     |      |        |                                                   |  |
|                                                                                                    |              |                |      |     |      |        |                                                   |  |
|                                                                                                    |              |                |      |     |      |        |                                                   |  |
| 追加でご連絡が必要な場合は「返信す                                                                                                    |              |                |      |     | 追加でご | 連絡が必要な | 場合は「返信す                                           |  |

# D's GATE 「コンフィグシート連絡」 操作ガイド (3/3) Ver.20241206

送信済みのコンフィグシートは「コンフィグシート連絡履歴」画面より参照が可能です。

| コンフィグシート連絡履歴   |           |     |   |           |           |                      |       |   |                  |   |       |   |                  |
|----------------|-----------|-----|---|-----------|-----------|----------------------|-------|---|------------------|---|-------|---|------------------|
| フィルタを全て外す 12次へ |           |     |   |           |           |                      |       |   |                  |   |       |   |                  |
| 未読にする          |           | 開封済 | Ŧ | 番号 Ξ      | 依頼元番号 👳   | 件名 東                 | 送信者   | Ŧ | 初回送信日時           | Ŧ | 最終更新者 | Ŧ | 最終更新日時 👳         |
|                | ٢         |     |   | CS1000116 | OR1001120 |                      | 見本担当者 |   | 2024/11/27 10:36 |   | 見本担当者 |   | 2024/11/27 10:36 |
|                | <u>el</u> | 未読  |   | CS1000020 | OR1001078 | コンフィグシート 2024年11月検収分 | 見本担当者 |   | 2024/11/13 08:11 |   | 見本担当者 |   | 2024/11/13 08:20 |
|                | ٢         |     |   | CS1000007 | OR1001034 | 10月検収分               | 見本担当者 |   | 2024/09/13 08:05 |   | 見本担当者 |   | 2024/09/13 10:26 |
|                | <u>_</u>  |     |   | CS1000005 | OR1000970 | コンフィグシート 9月検収分       | 見本担当者 |   | 2024/09/12 15:04 |   | 見本担当者 |   | 2024/09/17 13:20 |